## V3 365 클리닉 4.0 제품 업데이트 실패 조치 가이드

| ans         |                                                            |                                                                                                    |                                                                |                                                                      |
|-------------|------------------------------------------------------------|----------------------------------------------------------------------------------------------------|----------------------------------------------------------------|----------------------------------------------------------------------|
|             | AhnLab V3 365 Clinic                                       |                                                                                                    | ? _ ×                                                          |                                                                      |
|             | номе                                                       | ġ.                                                                                                    | 핵성웨어 보안 쫄더를 사용해보세요.                                            |                                                                      |
|             | ् २०<br>२०<br>२०<br>२०<br>२०<br>२०<br>२०<br>२०<br>२०<br>२० | 법대이트 - AhnLab V3 365 Clinic ><br>프로세스 종료 중 오류가 발상하여 업데이트를 하지 못했<br>습니다.(10511)<br>이 에시지는 10호 후에 자동으로 사라됩니다.<br>말기 | <<br>۲.                                                        | AhnLab V3 365 Clinic ×                                               |
|             | 안티렌섬웨어                                                     | · =Q · · · · · · · · · · · · · · · · · ·                                                                          | < <b>가녀보호</b><br>자네 PC/스마트폰 사용 관리                              | ♥성코드 차단<br>악성코드 이름: Ransomware/Win Antefrigus XM43                   |
|             | E @                                                        |                                                                                                    | 연진 버전: 2020.02.20.09                                           | 과일 중도 (_mrrogram rilesmAnniaomviscii, mAupasulexe<br>상태: 지료<br>산체 정보 |
|             |                                                            |                                                                                                    | <ul> <li>AhnLab V3</li> <li>프로세스 중로,<br/>했습니다.(1031</li> </ul> | 환연<br>365 Clinic 속 ×<br>5 8류가 발생하여 업데이트를 하지 못<br>1) 1/1 < >          |
| 👧 🥝 🚞 🛛 🧿 🏂 | and the state                                              |                                                                                                    |                                                                | ※A漢⑦ ジェ 水 (12:22<br>2020-02-21                                       |

V3 365 클리닉 4.0 제품 2020.02.20.09엔진에서 상기 화면과 같이 업데이트에 실패하고 있습니다. 이에 정상적인 업데이트를 할 수 있는 방법입니다.

1. 제품 환경 설정을 클릭한다(아래 그림의 빨간 박스)

| Ahnlab V3 3  | 65 Clinic |          |                        | ? _ ×                         |
|--------------|-----------|----------|------------------------|-------------------------------|
| HOME         |           |          | ·ⓒ· 불필)                | 3한 프로그램(PUP) 검사를 사용해보세요.      |
| Q<br>PC 보안   |           | (        |                        |                               |
| <br>PC 관리    |           | PC의 보안 싱 | 바 <mark>라가 안전</mark> 합 | 갑니다.                          |
|              |           | ±        | <u>_ 64 20</u>         |                               |
| 다.<br>안티랜섬웨어 |           | ΞQ       | 5                      |                               |
| )<br>네트워크 보안 | PC 최적화    | 빠른 검사    | 업데이트                   | ▶ PC 주치의<br>전문가의 PC 문제 해결 서비스 |
| E 🕸          |           |          |                        | 엔진 버전: 2020.02.20.09          |

2. 환경설정 화면에서 프로세스 메모리 진단 사용 체크 박스를 해제한다.

| 환경 설정 - AhnLab V3 365 | Clinic                            | ? _ × |
|-----------------------|-----------------------------------|-------|
| PC 보안                 | PC 실시간 검사 정밀 검사 예약 검사             |       |
| PC 검사 설정              |                                   |       |
| 고급 설정                 | ▼ PC 열시간 검사 사용                    |       |
| 검사 예외 설정              | PC 실시간 검사 종료 후 자동으로 다시 시작 60분 후 ▼ |       |
| 안티랜섬웨어                | ✓ 행위 기반 진단 사용                     |       |
| 래서왜어 정말 거사 선정         | ✓ 클라우드 평판 기반 실행 차단 사용             |       |
| 랜섬웨어 보안 폴더 설정         | 🔲 프로세스 메모리 진단 사용                  |       |
| 네트워크 보안               | 사전 검사                             |       |
| 웹 보안                  | ✓ 사전 검사 사용                        | 섬정    |
| 침입 차단                 |                                   | 2.0   |
| 개인 방화벽                | 검사 대상                             |       |
| Active Defense        | 검사 대상 파일과 프로그램을 설정합니다.            | 설정    |
| Active Defense 설정     | 치료 방법                             |       |
| 기타 설정                 | 악성코드에 감염된 대상을 치료하는 방법을 설정합니다.     | 설정    |
| 사용 환경                 |                                   |       |
| ㅁㄷ 기보가                | 기보가 하이 치스                         | 저요    |

## 3. 적용 후 업데이트 진행(아래 그림의 빨간 박스)

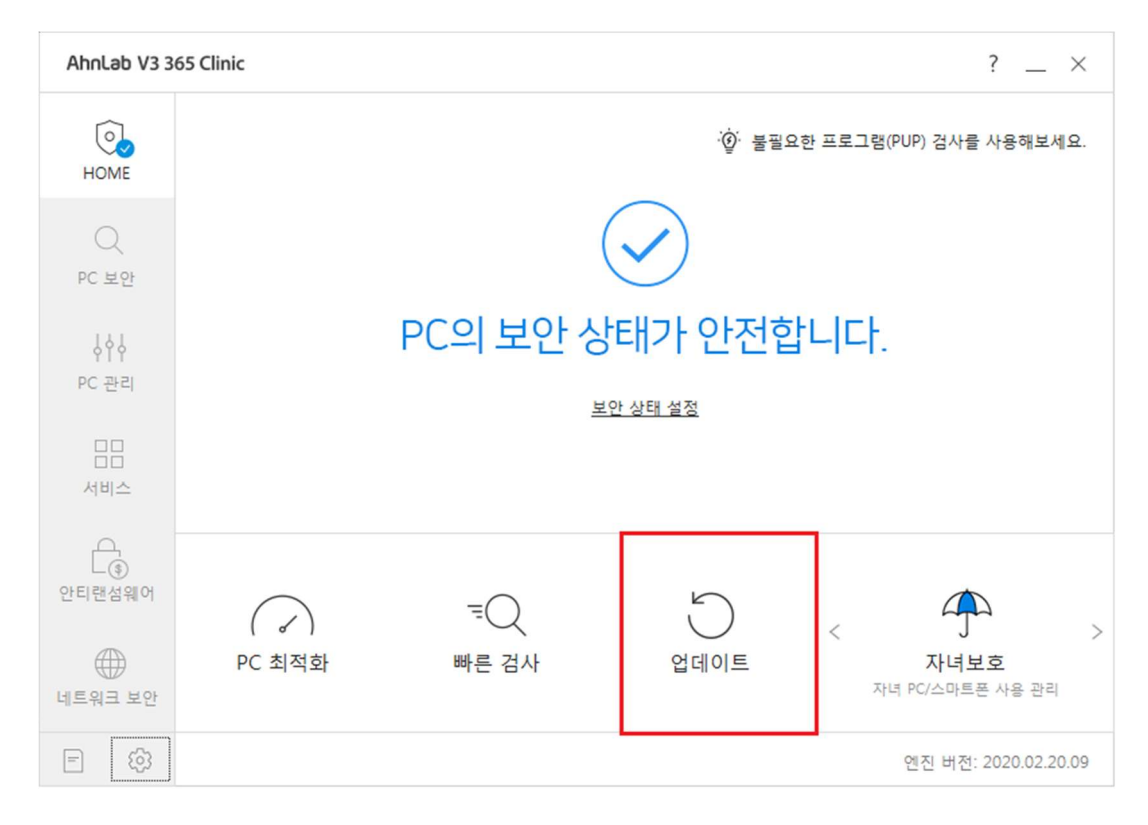

## 4. 정상 업데이트 진행 확인

| Ahnlab V3 3  | 55 Clinic                                                                    | ? _ ×                |
|--------------|------------------------------------------------------------------------------|----------------------|
| HOME         |                                                                              | 사용해보세요.              |
| Q<br>PC 보안   | Notice<br>더욱 강력한 서비스로 PC를 안전하게 지키세요!                                         |                      |
| ↓↓↓<br>PC 관리 | <ul> <li>✓ 랜섬웨어 정밀 검사 기능 추가</li> <li>✓ 보안 상태를 한눈에 확인 할 수 있는 UI 적용</li> </ul> |                      |
| <br>서비스      |                                                                              |                      |
| 으            | 확인                                                                           | 7                    |
| )<br>네트워크 보안 |                                                                              | <b>!호</b><br>폰 사용 관리 |
| = Ø          | 엔진 버전                                                                        | : 2020.02.21.00      |

## 5. 정상 업데이트 확인 후 프로세스 메모리 진단 사용 체크

| 환경 설정 - AhnLab V3 365    | Clinic                            | ? _ × |
|--------------------------|-----------------------------------|-------|
| PC 보안                    | PC 실시간 검사 정말 검사 예약 검사             |       |
| <b>PC 검사 설정</b><br>고급 설정 | ✔ PC 실시간 검사 사용                    |       |
| 검사 예외 설정                 | PC 실시간 검사 종료 후 자동으로 다시 시작 60분 후 🔷 |       |
| 안티랜섬웨어                   | ✓ 형위 기반 진단 사용                     |       |
| 랜섬웨어 정말 검사 설정            | ✔ 클라우드 평판 기반 실행 차단 사용             |       |
| 랜섬웨어 보안 폴더 설정            | ✓ 프로세스 메모리 진단 사용                  |       |
| 네트워크 <mark>보</mark> 안    | 사전 검사                             |       |
| 웹 보안                     | ✓ 사전 검사 사용                        | 설정    |
| 침입 차단                    |                                   | 13    |
| 개인 방화벽                   | 검사 내상                             |       |
| Active Defense           | 검사 대상 파일과 프로그램을 설정합니다.            | 설정    |
| Active Defense 설정        | 치료 방법                             |       |
| 기타 설정                    | 악성코드에 감염된 대상을 치료하는 방법을 설정합니다.     | 설정    |
| 사용 환경                    |                                   |       |
| 모두 기본값                   | 기본값 확인 =                          | 취소 적용 |